Some minor changes have been made to the University of Adelaide Recruitment Justification E-Form that will be effective Monday 25<sup>th</sup> November. The changes aim to provide clearer explanation of required information for the form and consolidate information requested where possible. There are several new fields that have been introduced to support information needed for compliance requirements.

Below are:

- Screenshots of the key changes.
- Approvals in Progress How to view

# **KEY CHANGES**

# 1. Request Type Field

The explanation of the request type has been more clearly defined to assist correct selection of the action you wish to undertake.

| F | ecruitment & Appointmer                                                                                                    | t Justification Form                                                                                                    |                |            |
|---|----------------------------------------------------------------------------------------------------|----------------------------------------------------------------------------------------------------|----------------|------------|
|   |                                                                                                    |                                                                                                    |                | New Window |
|   |                                                                                                    |                                                                                                    | eForm ID 11879 |            |
|   | This form and the questions relate to the<br>contract renewal does not relate to the<br>do with the position, and this may differ<br>appointment process. Refer to the <u>User</u><br>questions on this form. | position being requested or filled, and with the exception of a<br>erson in the position. The questions refer to what you intend to<br>to what actually eventuates during the recruitment and<br><u>Suide</u> for assistance in completing or understanding any of the | ✓ Print        |            |
|   | Request Type                                                                                                    | ~<br>~                                                                                                    | ]              |            |
|   | Anticipated Appointment Type                                                                                                    |                                                                                                    |                |            |
|   | Position Title                                                                                                    | Fill an existing vacant position                                                                                                    |                |            |
|   | Professional/Academic                                                                                                    | Create a new position to fill                                                                                                    |                |            |
|   | ✓ Position Details                                                                                                    | Renew/extend existing fixed term or internal secondment                                                                                                    |                |            |
|   | Faculty/Division                                                                                                    | Position amendment only                                                                                                    |                |            |
|   | *Oahaal/Brenah                                                                                                    |                                                                                                    |                |            |

## 2. Fixed Term Contract Type – New Field

When you select to fill a position that is fixed term, you will be prompted to provide the relevant contract type that aligns to the University of Adelaide Enterprise Agreement as applicable. The fixed term contract type is important to consider at the outset of appointing positions to ensure compliance with these. This <u>summary sheet</u> will assist with further information. If you are unsure of which contract type please contact your <u>HR Advisor</u> or the <u>HR Service Centre</u> and they can assist you.

| ecruitment & Appointme                                                                                                 | nt Justification Form                                                                           |                      |  |
|----------------------------------------------------------------------------------------------------|-------------------------------------------------------------------------------------------------|----------------------|--|
| Fixed term Contract Types                                                                                              |                                                                                                 | 0                    |  |
| ▼ Fixed Term Contract Justification<br>Include a suitable justification for the F<br>contract category selected above. | Specific Task or Project<br>Senior Staff Contracts<br>Research-Only<br>Replacement Staff Member | <u></u>              |  |
|                                                                                                    | Apprenticeship or Traineeship                                                                   |                      |  |
| Position FTE Fraction<br>FTE Fraction (being filled)                                                                   | Pre-retirement<br>Employment subsidiary to studentship                                          |                      |  |
| Reports To Position                                                                                                    | Convertible Academic Employment<br>Organisational Change                                        |                      |  |
| Supervisor Name                                                                                                    | Disestablished Area                                                                             |                      |  |
| Length of Co                                                                                                    | P Teaching Fellowship                                                                           |                      |  |
| Annual Salary Cost (incl. onc                                                                                          | Other Circumstances<br>Secondment                                                               | ry Oncost Calculator |  |
| Estimated Loadings, Allowances, a                                                                                      |                                                                                                 |                      |  |

#### 3. Fixed Term Contract Justification – New Field

To capture why the selected contract type has been selected, you are asked for a short description of the reasons for this. This also to assists to ensure the correct contract type is selected.

| Recruitment & Appointment Justification Form                                                                                                    |                                                                                                    |
|----------------------------------------------------------------------------------------------------|----------------------------------------------------------------------------------------------------|
| Position Employment Type Fixed Term Contract V<br>Faculty/Division                                                                              |                                                                                                    |
| *School/Branch Q<br>HR Department Q<br>Salary Administration Plan V<br>Classification V<br>Employment Type (being filled) Fixed Term Contract V | More information<br>If unsure which contract type to select, please contact your HR Advisor or<br>HR Service Centre. |
| ▼ Fixed Term Contract Justification                                                                                                    |                                                                                                    |
| Include a suitable justification for the Fixed term contract category selected above.                                                           | e e e e e e e e e e e e e e e e e e e                                                                                |
| Position FTE Fraction                                                                                                    |                                                                                                    |

#### 4. Compliance Questions

To provide all the relevant information needed pertaining to key compliance information, there are 2 additional fields to complete via drop down options.

| Is a National Police Check required?                                                                             | Anticipated start date III CTUGGASSUG_UIUMUMAS<br>Is a Working With Children Clearance required?                                                                                                    |             |
|----------------------------------------------------------------------------------------------------|----------------------------------------------------------------------------------------------------|-------------|
|                                                                                                    | Is a National Police Check required?  Will the recruited employee (professional or academic role) be involved in the administration or execution of defence related activities? 'Is this position a shift worker? | 3<br>3<br>4 |
| Primary GL Department Q<br>Primary GL Fund Code (first two Q<br>digits of project code)<br>Position Funding Type | Financial GL Account Details (Position/Budget) - Who owns the position?                                                                                                    |             |
|                                                                                                    | Primary GL Department Q<br>Primary GL Fund Code (first two Q<br>digits of project code)<br>Position Funding Type                                                                                                  |             |
|                                                                                                    | Brimon Ol Department                                                                                                    |             |

## 5. Financial Data Fields

To support the correct information being inputted into the form, minor changes have been made to provide a clearer understanding of the finance information needed in each section of the form

|                                                                                     | *Is this position a shift worker?             |  |
|-------------------------------------------------------------------------------------|-----------------------------------------------|--|
| Financial GL Account Details (Posit                                                 | ion/Budget) - Who owns the position?          |  |
| Primary GL Department                                                               | Q                                             |  |
| Primary GL Fund Code (first two<br>digits of project code)<br>Position Funding Type | Q                                             |  |
| Financial GL Account Details (Job/                                                  | salary) - Who is paying for the salary costs? |  |
| Primary GL Department                                                               | Q                                             |  |
| Primary GL Project Code                                                             | ٩                                             |  |
| Primary GL Fund Code (first two                                                     | ٩                                             |  |
| Job Funding Type                                                                    | v                                             |  |
| is the role split funded?                                                           | $\checkmark$                                  |  |

#### 6. Position Justification Fields

To simplify the form, there is now consolidation of the fields where information is required to support the request.

| R | ecruitment & Appointment Justific                                                                                                    | ation Form                                                                                                    |  |
|---|----------------------------------------------------------------------------------------------------|----------------------------------------------------------------------------------------------------|--|
| ī | - Position Justification                                                                                                    |                                                                                                    |  |
|   | Refer to the <u>User Guide</u> for guidance on what informa following justification questions. The information pro-                                                                                                    | ion should be considered and included (not exhaustive) when answering the<br>ided should be detailed and comprehensively justify the request. |  |
|   | Provide a detailed explanation outlining why this<br>position needs to be filled.                                                                                                    | le la la la la la la la la la la la la la                                                                                                    |  |
|   | What is the impact/risk of not proceeding with this request?                                                                                                    |                                                                                                    |  |
|   |                                                                                                    |                                                                                                    |  |
|   | Describe the financial implications of this request,<br>how they will be managed, and detail the current<br>budget situation, i.e. is there sufficient budget to<br>accommodate this request in the School/Brancis,<br>revenue growth and future workforce needs?<br>(discuss all applicable financial implications /<br>(ustifications / |                                                                                                    |  |

# APPROVALS IN PROGRESS - HOW TO VIEW (APPROVERS AND REVIEWING PREVIOUS EFORMS)

#### **Approval in Progress**

As eforms may have commenced approval in the previous Format, there will be a period that information fields may appear blank as they were commenced in the original format with previous questions. This information is not lost and can be viewed in the "Attachments" section in PDF. Once you open the attachment, you will be able to view all the information as per the original form completed. You will be able to approve these as per normal.

| ✓ Position Justification                                                                                                    |                                                                                                    |
|----------------------------------------------------------------------------------------------------|----------------------------------------------------------------------------------------------------|
| Provide a detailed explanation outlining wh                                                                                                    | / this position needs to be filled.                                                                                                    |
| What is the impact/risk of n                                                                                                    | ot proceeding with this request?                                                                                                    |
| Describe the financial implications of this rec<br>and detail the current budget situation<br>accommodate this request in the School/Bra<br>workload demands, revenue growth, and futu<br>applicable finan<br>Include a suitable justification for the Fixed | uest, how they will be managed,<br>i.e. is there sufficient budget to<br>toch having considered expected<br>'e workforce needs? (discuss all<br>clal implications / justifications).<br>term contract category selected<br>above. |
| ✓ Attachments                                                                                                    |                                                                                                    |
| View Attached Files                                                                                                    | >                                                                                                    |
| ✓ Comments                                                                                                    |                                                                                                    |

#### **Reviewing Previouly apprevied EForms**

If fields appear blank, you can view the approved original form in PDF format in the "Attachments" field (above screenshot)

## **Questions – Contact Us**

If you have questions relating to the E-Form changes please contact the HR Service Centre